## GradeLink Re-enrollment Application Guide for Current Students

Current Al-Wali Academy families that need to re-enroll their children for the upcoming 2023-2024 school year can do so through the Reenroll tab on the Gradelink Parent Portal Page.

Step 1: Sign into your Parent Portal on the Gradelink website using the link below:

https://secure.gradelink.com/lkg/Gradelink.xml?contenttype=text%2Fh tml

| G Gradelink                                                                                                    |                                                                                                    |
|----------------------------------------------------------------------------------------------------|----------------------------------------------------------------------------------------------------|
| "Children learn as they play. Most importantly, in play.<br>children learn how to learn." -O. Fred Donaldson   - O. Fred Donaldson Remember me   Eorgot Password Iog in   © Sign in with Google Iog in | School ID: <b>3276</b><br>Sign in using your<br>parent portal account<br>information given to<br>your child in the<br>beginning of the<br>school year. |

NOTE: If you do not have your parent account log in, please email <u>ITalwaliacademy@gmail.com</u> for your account information.

Step 2: Once logged in, click on the Re-Enroll tab on the bottom left hand corner of screen and fill out the Re-enrollment application then click submit.

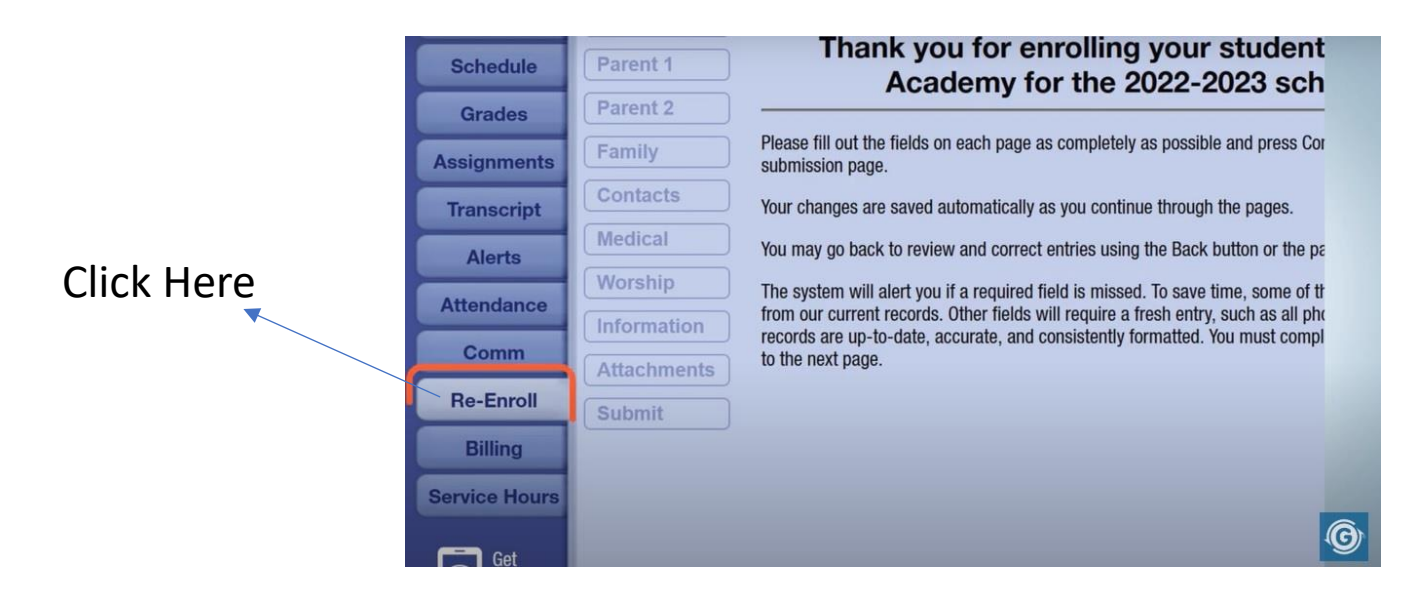

Note: Re-Enroll Tab will only show if you are using parent log-in credentials not student log-in credentials.

Please use a web browser to re-enroll as the app will not show Re-enroll tab.